# CÁC BƯỚC ĐƯA BÀI GIẢNG LÊN TRANG WEB TRƯỜNG HỌC KẾT NỐI

Bước 1: Vào trang chủ

http://truongtructuyen.edu.vn/

Khi đó xuất hiện giao diện làm việc như sau:

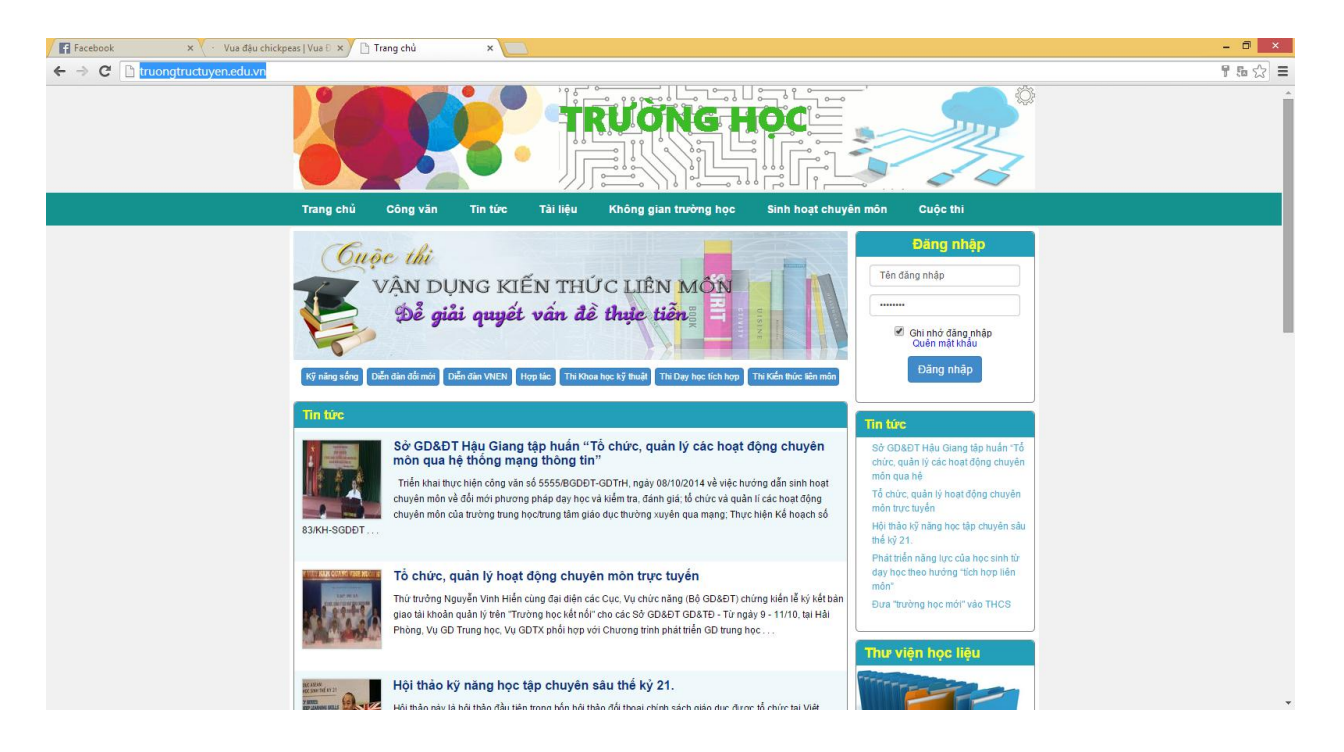

### <u>Bước 2:</u>

Gõ tên đăng nhập và mật khẩu ở góc phải màn hình sau đó bấm vào Đăng nhập

Ví dụ:

|        | Đăng nhập                          |   |
|--------|------------------------------------|---|
| GV.019 | 63.001                             | ] |
| •••••• |                                    | ] |
|        | Ghi nhớ đăng nhập<br>Quên mật khẩu |   |
|        | Đăng nhập                          |   |
|        |                                    |   |

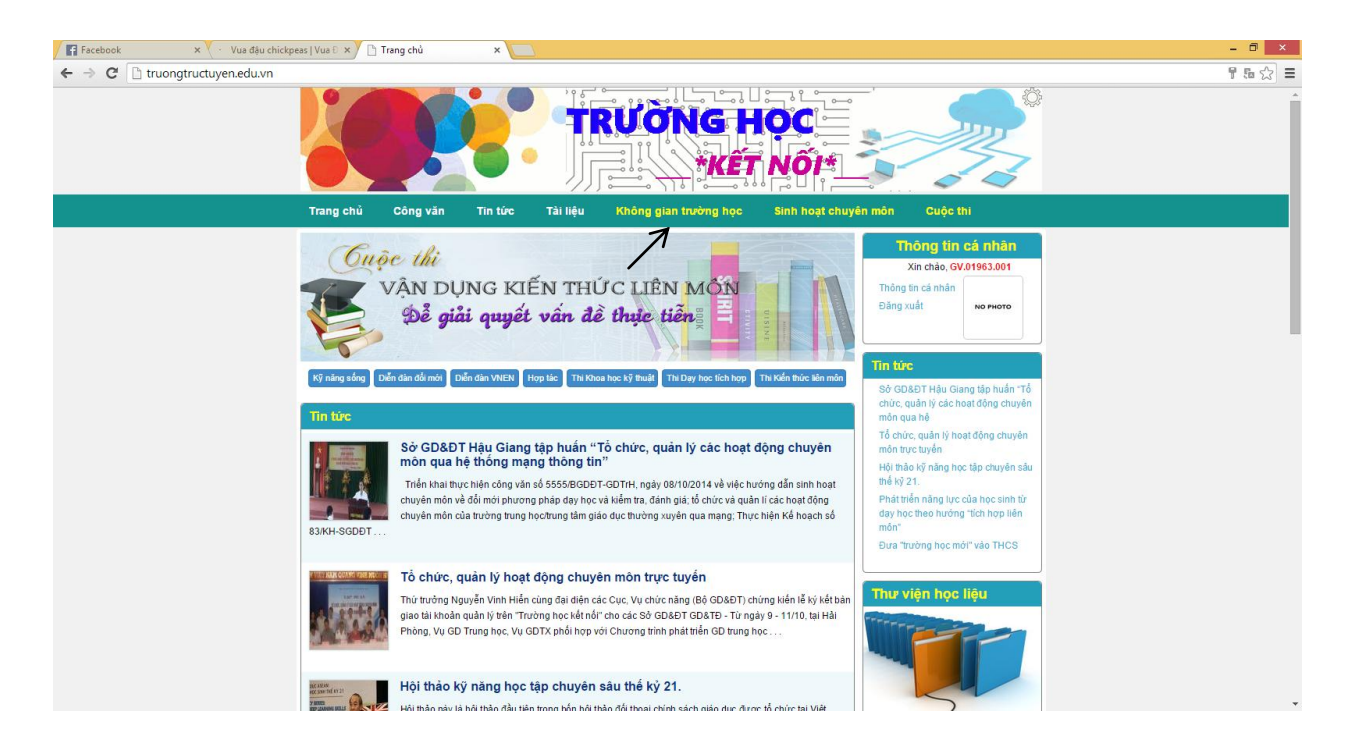

#### <u>Bước 3:</u>

#### ➔ Không gian trường học

| F Facebook × 🗅 Trang chủ                             | × 📃                                                                                                    | - 0 × |
|------------------------------------------------------|----------------------------------------------------------------------------------------------------|-------|
| ← → C 🗋 truongtructuyen.edu.vn/php                   | sources/khonggiantruonghoc/elearning.php                                                                                           | 5 🗘 🚍 |
|                                                      |                                                                                                    | Î     |
|                                                      | Trang chủ Công văn Tin tức Tài liệu Không gian trường học Sinh hoạt chuyên môn Cuộc thi                                            |       |
|                                                      | DANH SÁCH CÁC KHÓA HỌC/CHỦ ĐÈ/BÀI HỌC  Thông tin cá nhân    Tao bài học mới  Xin chảo, QV01963.001    Thông tin cá nhân  Dâng xuất |       |
|                                                      | Giáo viên: Chưa xác định • Lĩnh vực: - Chọn lĩnh vực •                                                                             |       |
|                                                      | Lớp: - Chọn lớp - • DS lớp chủ nhiệm                                                                                               |       |
|                                                      | Công nghệ Quản lý bài học                                                                                                    |       |
|                                                      | NO PHOTO                                                                                                    |       |
|                                                      | Mạch tạo xung (T1)                                                                                                    |       |
|                                                      | Phan Thị Luân                                                                                                    |       |
|                                                      |                                                                                                    |       |
|                                                      | Dịa li                                                                                                    |       |
| truongtructuyen.edu.vn/phpsources/khonggiantruonghoc | NO PHOTO<br>(elearning.php                                                                                                    |       |

- Bấm chuột vào mũi tên xuống chọn tên giáo viên, lĩnh vực, lớp

| DANH SÁCH CÁC KHÓA HỌC/CHỦ ĐỀ/BÀI HỌC |                              |           |         |   |
|---------------------------------------|------------------------------|-----------|---------|---|
| Tạo bài học mới                       |                              |           |         |   |
| Giáo viên:                            | ThS. Phan Thị Luân (Tin học) | Lĩnh vực: | Tin học | • |
| Lớp:                                  | 12                           | •         |         |   |

### Bước 4: Bấm chuột vào Tạo bài học mới

| 😭 (1) Facebook × 🗅 Trang chủ × 🛄                                  |                                                |                               | - 0 ×  |
|-------------------------------------------------------------------|------------------------------------------------|-------------------------------|--------|
| ← → C [] truongtructuyen.edu.vn/phpsources/khoahoc.php?action=new |                                                |                               | 5a ☆ ≡ |
|                                                                   |                                                | Thông tin cá nhân             | *      |
| TIÂN đề.                                                          |                                                | Thông tin cá nhân             |        |
| Bải 5: Các thao tác cơ bản trên bằng                              | Bải 5: Các thao tác cơ bản trên bằng           |                               |        |
| Lĩnh vực:                                                         | Lớp: Phạm vi: Kiểm soát đăng kí:               |                               |        |
| Tin học 🔻                                                         | 12 Tĩnh V Không V                              |                               |        |
| Mô tả về bài học:                                                 |                                                | DS lớp chủ nhiệm              |        |
| B I U ≡ ≡ ≡ ≡ E Font Siz                                          | e 👻 Font Family. 👻 Font Format 👻 🥃 🅃 🌄 🧠 🐳 🧐 📝 | Quần lý bài học               |        |
| Cac thao tao: Inem, sua chua, xoa bang                            |                                                |                               |        |
|                                                                   |                                                | Thông báo                     |        |
|                                                                   |                                                |                               |        |
|                                                                   |                                                |                               |        |
|                                                                   |                                                |                               |        |
|                                                                   |                                                |                               |        |
|                                                                   |                                                |                               |        |
|                                                                   | Hình ánh minh họa:                             |                               |        |
|                                                                   |                                                |                               |        |
|                                                                   |                                                |                               |        |
| Kiêm soát thời gian:<br>Không y                                   | NO PHOTO                                       |                               |        |
|                                                                   |                                                |                               |        |
|                                                                   |                                                |                               |        |
|                                                                   | BROWSE                                         |                               |        |
|                                                                   |                                                |                               |        |
|                                                                   | Tạo bài học                                    |                               |        |
|                                                                   |                                                |                               |        |
| © 2014. All rights reserved.                                      |                                                | Design by team: NHC, PVH, PĐĐ |        |

- Gõ tiêu đề bài học vào tiêu đề.
- Bấm vào mũi tên xuống chọn Lĩnh vực, chọn lớp, chọn Phạm vi, kiểm soát đâng kí
- Mô tả về bài học: Mô tả nội dung chính của bài (Bắt buộc phải có)
  Sau đó: → Tạo bài học

| Trang chủ                                            | × 🛌                                                                                                    | _ 🗇 🗙 |
|------------------------------------------------------|----------------------------------------------------------------------------------------------------|-------|
| ← → C  truongtructuyen.edu.vn/php                    | npsources/khoahoc.php                                                                                                    | 5 ☆ = |
|                                                      |                                                                                                    |       |
|                                                      | Trang chủ Công văn Tin tức Tài liệu Không gian trường học Sinh hoạt chuyển môn Cuộc thi                                                                                                    |       |
|                                                      | DANH SÁCH CÁC BẢI HỌC    Thông tìn cá nhân      Tao bải học mới    Xin chảo, GV01663.001      Bải 5: Các thao tác cơ bản trên bảng    Xia Chính sửa      Các thao tác: Thêm, sửa chữa, xóa bảng    Xia Chính sửa      OS tóp chủ nhiệm    Quản tỷ bải học      Thông bảo    Thông bảo |       |
| truongtructuyen.edu.vn/phpsource//bhoahoc.php?action | Ma trận để kiểm tra<br>Niềm tra<br>Siếo án tin học 12<br>Giáo án tin học 12<br>Ciáo án 12                                                                                                    |       |

**<u>Bước 5</u>**: Nháy đúp vào tên bài giảng vừa tạo để tải bài giảng lên trang web trường học kết nối

| If (1) Facebook  x → Bi 5: Các thao tác ce bản  x → C    + → C  Th truonatructuven.eduvn/johosources/dskhoahoc.php?kh=S0guMDguMDGuMDI0NiY0           |                                                                                                    |
|----------------------------------------------------------------------------------------------------|----------------------------------------------------------------------------------------------------|
|                                                                                                    |                                                                                                    |
| Trang chủ Công văn Tin tức Tải liệu Không gian trường học Sinh hoạt chuy                                                                             | i môn Cuộc thi                                                                                                    |
| Trang chủ > Bài học > Bài 5: Các thao tác cơ bản trên bảng                                                                                           |                                                                                                    |
| Bài 5: Các thao tác cơ bản trên bảng      Oás việt, Pan Thị Liên Liên vực Th học      Các thao tác: Thêm, sửa chữa, xóa bảng      TÀI Liệu THAM KHẢO | Thông tin cả nhân      Xin chảo, GW01963.001      Thông tin cả nhân      Đảng xuất      Mục đích - Yêu cầu      Nhóm HS - Sản phẩm      Hoạt dông - Thông báo      Trao đối với HS |
| onstructiven eduvn                                                                                                    | Design by learn: NHC, PVH, PDD                                                                                                    |

➔ Thêm tài liệu

| / 😭 (1) Facebook x / 🗅 Bái 5: Các thao tác cơ bản x                              | - 0 ×                                       |
|----------------------------------------------------------------------------------|---------------------------------------------|
| C I truongtructuyen.edu.vn/phpsources/dskhoahocphp?kh=50gul/blgu/MDGul/MDION/Y0  |                                             |
| Trang chủ Công văn Tin tức Tải liệu Không gian trường học Sinh hoạt chuyế        | môn Cuộc thi                                |
| Trang chủ ≻ Bài học ≻ Bài 5: Các thao tác cơ bản trên bảng                       |                                             |
| Bài 5: Các thao tác cơ bản trên bảng<br>Olés vớn: Phan Thị Liên Linh vực Tín học | Thông tin cả nhân<br>Xin chảo, GV.01963.001 |
| Các thao tác: Thêm, sửa chữa, xóa bằng                                           | Đăng xuất No PHOTO                          |
| TẦI LIỆU THAM KHẢO                                                               |                                             |
| Tiêu đề tài liệu:                                                                | Mục địch - Yêu cầu<br>Nhóm HS - Sân phẩm    |
| Tài fie: En BROWSE                                                               | Hoạt động - Thông bảo                       |
| Trạng thái:                                                                      |                                             |
| Thêm tải liệu                                                                    |                                             |
|                                                                                  |                                             |

## ➔ Browse để tải tài liệu lên

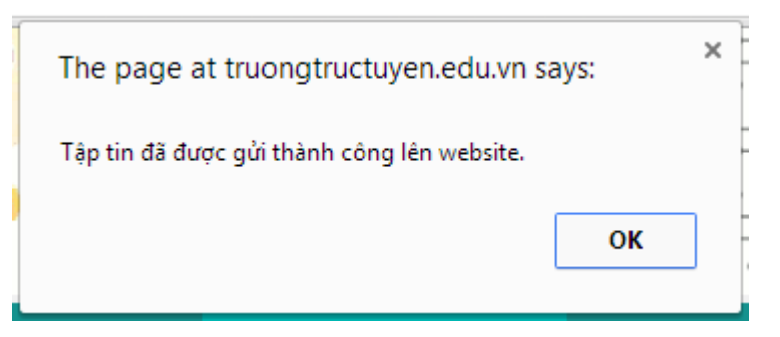

Như vậy đã hoàn thành việc đưa bải giảng lên web để mọi thành viên cùng

tham khảo.

Chú ý: Xóa 1 bài giảng đã đưa lên web.

Bước 1: Bấm chuột chọn tên bài giảng

#### <u>Bước 2</u>: → Xóa

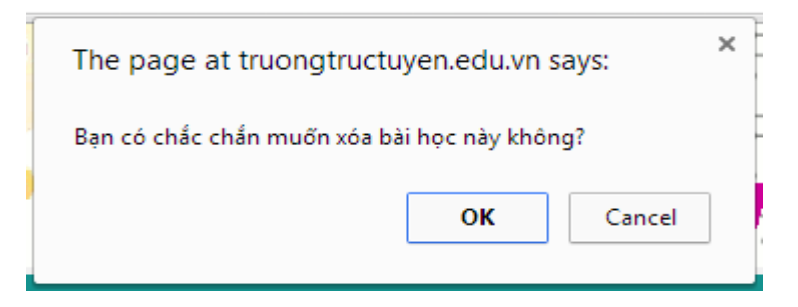

#### <u>Bước 3</u>: → OK

Ngoài ra trang web còn có những thông tin về giáo dục, sinh hoạt chuyên môn. Mời các thầy cô vào xem và chia sẻ bài giảng của mình cho các bạn đồng nghiệp tham khảo. Mọi thông tin đưa lên trang web đều có sự kiểm duyệt của BGH và chịu trách nhiệm về thông tin mình đưa lên.